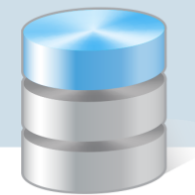

## Co należy sprawdzić, gdy zapotrzebowanie na produkty sporządzone na podstawie jadłospisu jest niepoprawne?

W programie *Stołówka Optivum* na podstawie ułożonego jadłospisu można przygotować zapotrzebowanie na produkty. Jeśli stwierdzimy, że zestawienie to nie jest prawidłowe (np. brakuje niektórych składników), to należy sprawdzić opisy poszczególnych posiłków, potraw i indeksów.

1. W oknie **Jadłospisy** na karcie **Opis** wyświetl opis jadłospisu, dla którego zostało przygotowane niewłaściwe zapotrzebowanie. Przyjrzyj się wpisom w kolumnie **Gramów** (wagi jednej porcji potrawy) i oceń, czy wagi jednej porcji potraw są poprawne.

|                      | Jadłospisy                     |                     |                      |                          |               |               |  |  |  |  |
|----------------------|--------------------------------|---------------------|----------------------|--------------------------|---------------|---------------|--|--|--|--|
|                      |                                | <u>O</u> pis        |                      |                          | <u>L</u> ista |               |  |  |  |  |
| Data 02              | Data 02.06.2015 Wtorek         |                     |                      |                          |               |               |  |  |  |  |
| Jednostka Lp 1 Nazwa |                                |                     |                      |                          |               |               |  |  |  |  |
| <u>N</u> owy po      | osiłek                         | N <u>o</u> we danie | Nowa <u>p</u> otrawa | Dodaj z istniejących     | <u>U</u> suń  | < <u>,</u> >  |  |  |  |  |
| Posiłek/Kateg        | joria                          | Danie               | Potrawa              | Nazwa potrawy            |               | llość porcji  |  |  |  |  |
| OBIAD                |                                | N 🛕                 | ZKRBRO 🛕             | Zupa krem z brokułów     |               | 120,0         |  |  |  |  |
| Norma żywieniowa     |                                |                     |                      |                          |               |               |  |  |  |  |
| Posiłek              | Zestaw                         | Danie               |                      | Potrawa                  |               | Porcji Gramów |  |  |  |  |
| OBIAD                | 1                              | IDAN                | Zupa krem z broku    | 120,0 175                |               |               |  |  |  |  |
| OBIAD                | 1                              | IIDAN               | Ryż z wody           | 120,0 105                |               |               |  |  |  |  |
| OBIAD                | 1                              | IIDAN               | Marchew gotowan:     | 120,0 325                |               |               |  |  |  |  |
| OBIAD                | 1                              | IIDAN               | Gotowana porcja k    | Gotowana porcja kurczaka |               |               |  |  |  |  |
| OBIAD                | 1                              | DESER               | Banan                |                          |               | 120,0 0       |  |  |  |  |
|                      |                                |                     |                      |                          |               |               |  |  |  |  |
| 4                    |                                |                     |                      |                          |               |               |  |  |  |  |
| Zmień ilo            | Zmień ilość porcji dla posiłku |                     |                      |                          |               |               |  |  |  |  |

Rysunek 1. Waga jednej porcji potrawy banan wynosi zero

- 2. Jeśli znajdziesz niepoprawny wpis, to sprawdź opis potrawy.
  - W menu Potrawy wybierz pozycję Potrawy.
  - W oknie **Potrawy**, na karcie **Lista** odszukaj potrawę i przejdź na kartę **Opis**.
  - Sprawdź na zakładce Pozycje, czy dla potrawy zdefiniowano wszystkie składniki, z których potrawa musi być wykonana.

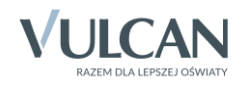

| Potrawy                                                               |                      |                  |         |             |                  |  |  |
|-----------------------------------------------------------------------|----------------------|------------------|---------|-------------|------------------|--|--|
| (                                                                     | <u>O</u> pis         |                  |         | ] Lista     |                  |  |  |
| Symbol                                                                |                      |                  |         |             |                  |  |  |
| OBANAN Banan                                                          |                      |                  |         |             |                  |  |  |
| Kategoria LEKKA 🙀 Lekkostrawna Cena porcji 1,50 zł. Ilość porcji 10 🛨 |                      |                  |         |             |                  |  |  |
| <u>E</u> dycja                                                        |                      | Pozycje          |         |             | Wydruk receptury |  |  |
| Lp. Indeks                                                            | Lp. Indeks           |                  | 1       | Ji          | m Ilość 🔺        |  |  |
|                                                                       |                      |                  |         |             |                  |  |  |
|                                                                       |                      |                  |         |             |                  |  |  |
|                                                                       |                      |                  |         |             |                  |  |  |
|                                                                       |                      |                  |         |             |                  |  |  |
| 4                                                                     | ł                    |                  |         |             | ×                |  |  |
| Autor receptury Osoba nadzorująca                                     |                      |                  |         |             |                  |  |  |
| Osoba odpowiedziali                                                   | na                   | Sposób wydawania |         |             |                  |  |  |
| Czas przygotowania                                                    | Czas przygotowania 0 |                  |         | ,           |                  |  |  |
| Sposób przygotowa                                                     | nia                  |                  |         |             |                  |  |  |
|                                                                       |                      |                  |         |             |                  |  |  |
| Kcal                                                                  | 0                    | Wapń             | 0,00 mg | Witamina A  | 0,00 j.m.        |  |  |
| Białko                                                                | 0,00                 | g Fosfor         | 0,00 mg | Witamina B1 | 0,00 mcg         |  |  |
| Tłuszcz                                                               | 0,00                 | g Żelazo         | 0,00 mg | Witamina B2 | 0,00 mcg         |  |  |
| Węglowodany                                                           | 0,00                 | g Waga 1 porcji  | 0 g     | Witamina C  | 0,00 mg          |  |  |

Rysunek 2. Dla potrawy banan nie zdefiniowano żadnych składników

3. Jeśli w opisie potrawy brakuje składnika, dodaj go.

Aby dodać indeks, przejdź na zakładkę **Edycja**, kliknij przycisk **Nowy składnik** i wybierz indeks ze słownika i określ jego ilość na wskazaną dla potrawy liczbę porcji. Zapisz wprowadzone zmiany.

4. Oceń, czy po dodaniu składnika waga jednej porcji jest poprawna.

| D Potrawy -              |         |               |                 |            |                |               |      |  |
|--------------------------|---------|---------------|-----------------|------------|----------------|---------------|------|--|
| <u>O</u> pis             |         |               |                 | Lista      |                |               |      |  |
| Symbol Nazwa             |         |               |                 |            | wa             |               |      |  |
| OBANAN Banan             |         |               |                 |            |                |               |      |  |
| Kategoria LEKKA          | Lekkos  | strawna       | Ce              | ena porcji | 1,50 zł. llość | porcji 10 🕂   | ]    |  |
| Edycja                   |         |               | <u>P</u> ozycje |            |                | Wydruk recept | ury  |  |
| <u>N</u> owy składnik <, | >.      | <u>U</u> suń  |                 |            |                | ▼ <u>P</u> ow | viel |  |
| Lp. Indeks               |         | Nazv          | va              |            | Jm (Stołć      | ówka) llość   |      |  |
| 1 OBANAN                 | Banan   |               |                 |            | szt            | - 10,00       | 00   |  |
|                          |         |               |                 |            |                |               |      |  |
|                          |         |               |                 |            |                |               |      |  |
|                          | -       |               |                 | 0,0000     |                |               |      |  |
| Sposób przygotowania     |         |               |                 |            |                |               |      |  |
| Kcal                     | 142     | Wapń          | !               | 9,00 mg    | Witamina A     | 12,00         | j.m. |  |
| Białko                   | 1,50 g  | Fosfor        | 3               | 0,00 mg    | Witamina B1    | 0,06          | mcg  |  |
| Tłuszcz                  | 0,45 g  | Żelazo        | (               | 0,60 mg    | Witamina B2    | 0,15          | mcg  |  |
| Węglowodany              | 35,25 g | Waga 1 porcji |                 | 150 g      | Witamina C     | 13,50         | mg   |  |

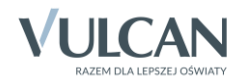

- 5. Jeśli dla potrawy program nie wyliczył wagi jednej porcji oraz wartości odżywczych, sprawdź, czy poprawnie opisano poszczególne składniki potrawy.
  - W menu Składniki wybierz pozycję Indeksy.
  - W oknie Indeksy na karcie Lista wybierz indeks i przejdź na kartę Opis.
  - Sprawdź przede wszystkim poprawność wpisów w polach Jm (Magazyn), Jm (Stołówka) oraz Waga na jednostkę miary (Stołówka), które mają wpływ na wyliczenie wagi jednej porcji potrawy.

|                                                                                   |                | Inde     | ksy   |                | - • •          |  |  |  |
|-----------------------------------------------------------------------------------|----------------|----------|-------|----------------|----------------|--|--|--|
|                                                                                   | <u>O</u> pis   |          |       |                | Lista          |  |  |  |
| Indeks                                                                            |                | N        | azwa  |                | Jm (Magazyn)   |  |  |  |
|                                                                                   | Banan          |          |       |                | kg 🔻 ք         |  |  |  |
| Jm (Stołówka) szt                                                                 | - Cecha/Katego | oria OWO | CE    | -              | <u>P</u> owiel |  |  |  |
| Składniki odżywcze 100 g produktu:                                                |                |          |       |                |                |  |  |  |
| Kcal                                                                              | 95             | Wapń     | 6,00  | mg Witamina A  | 8,00 j.m.      |  |  |  |
| Białko                                                                            | 1,00 g         | Fosfor   | 20,00 | mg Witamina B1 | 0,04 mcg       |  |  |  |
| Tłuszcz                                                                           | 0,30 g         | Żelazo   | 0,40  | mg Witamina B2 | 0,10 mcg       |  |  |  |
| Węglowodany                                                                       | 23,50 g        |          |       | Witamina C     | 9,00 mg        |  |  |  |
| Waga na jednostkę miary (Stołówka) 150 g Procent ubytków w czasie obróbki 37,00 % |                |          |       |                |                |  |  |  |

Aby program liczył wartości odżywcze potraw, należy dla każdego produktu wypełnić sekcję **Składniki** odżywcze 100 g produktu.

## Podsumowanie

Najczęstsze błędy popełnianie podczas tworzenia jadłospisu i zapotrzebowania na produkty:

- 1. Nieokreślenie dla indeksów wagi w gramach jednej jednostki miary stołówkowej lub błędne jej przeliczenie (Składniki/ Indeksy, pole Waga na jednostkę miary (Stołówka) na karcie Opis).
- 2. Pomyłki w recepturze potraw (Potrawy/ Potrawy).
  - Nieprzypisanie do potrawy wszystkich indeksów (lub brak przypisania indeksów).
  - Niepoprawne określenie ilości składnika na wskazaną dla potrawy liczbę porcji.

Pomyłki w recepturze skutkują zawyżonym lub zaniżonym zapotrzebowaniem na produkty. Należy jednak pamiętać, że ilości wykazywane w zapotrzebowaniu uwzględniają ubytki produktu w czasie obróbki. Zatem należy również zweryfikować poprawność określenia tego parametru w indeksach.

- Jeśli zapotrzebowanie na dany dzień się nie pojawia, może oznaczać to, że jadłospis został przypisany do konkretnej jednostki. Wówczas tworząc zapotrzebowanie należy również wskazać jednostkę (Operacje magazynowe/ Zapotrzebowanie i magazyn).
- 4. Aby możliwe było wydrukowanie raportu żywnościowego (**Operacje magazynowe**/ **Raport żywnościowy**), dokument RW należy wystawić w programie *Stołówka Optivum* (**Operacje magazynowe**/ **Zapotrzebowanie** i magazyn, karta **Operacje magazynowe**).

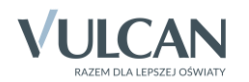